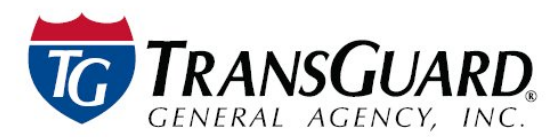

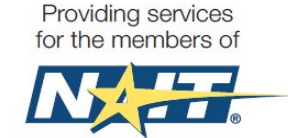

# NAIT Member Portal Guide

TRANSGUARD, in partnership with the National Association of Independent Truckers, LLC (NAIT), welcomes you to visit our website (<u>www.naitusa.com</u>) and Member Portal. Our Member Portal is designed to help you manage your NAIT Benefits.

## How to Login

- 1. Go to https://memberportal.naitusa.com/
- 2. If you are a first time user, click on the *Register your account* link to complete your online setup.
- 3. Enter your Username & Password
  - a. **Username:** Enter the email address on file with our office. If you do not know your username, contact your Account Manager at 1-800-821-8014.
  - b. Password: Enter your password (or) click Forgot your password.

### **Home Page**

- 1. Alerts: Important alerts will show on your home page.
- 2. User Information: View current User Information. Click the *Update Member Profile* button to update your profile Contact information, Security Questions and Password.

NOTE - Changing your email address will also change your login/username!

- 3. Download Member Id Card: Click here to download and print your Member Id card.
- 4. **Mail Member Id Card:** Click here to have your Member Id card mailed to the address on file.
- 5. **Make a Payment:** To make an on-line payment, click the *Make a Payment* button and follow the on-line instructions.
- 6. **Toolbar:** The blue toolbar in the middle of the web page displays the recent features that have been accessed. Clicking on the **X** in the corner of a particular tab will close that feature.

|       | rts at this time. |
|-------|-------------------|
| c     | r Information     |
| Membe |                   |
|       |                   |
|       |                   |
|       |                   |
|       |                   |
|       |                   |

### Claims

- 1. **Claims Reporting Card** Provides detailed information on how to report claims. The card can be downloaded and printed, emailed or mailed to the address on file.
- 2. **Existing Claims** View claim number, date of loss, brief description, and loss payment information.

| Home Claims                                                                                                    |                                                        |                   |  |
|----------------------------------------------------------------------------------------------------|--------------------------------------------------------|-------------------|--|
| Download claims reporting information card.                                                                                                    | 🔎 Open 🛛 Email To Me                                   | 🖃 Mail Claim Card |  |
| Claim Submission Contact Information                                                                                                    |                                                        |                   |  |
| Claims may be reported 24/7/365 days per year<br>TransGuard Insurance Company<br>P.O. Box 2148<br>Warrenville, IL 60555-9936<br>Email: <u>claims.transguard@iatinsurance.com</u><br>Phone #: 1-800-474-2526<br>Fax #: 1-630-864-3584 | to:                                                    |                   |  |
| Passenger Accident Contact Informatio                                                                                                    | n                                                      |                   |  |
| Provider: Great American Insurance Company<br>Claims should be reported to Great American Insur<br>Email: <u>truckerclaims@gaig.com</u><br>Fax #: 1-877-335-8910                                                                     | If there are no claims, this information will display. |                   |  |
| Written notice may be mailed to:<br>Great American Insurance Group<br>Trucking Claims<br>P.O. Box 2348<br>Cincinnati, OH 45202<br>No Claims Found                                                                                    |                                                        |                   |  |
| no clambroana                                                                                                    |                                                        |                   |  |

3. **Submit a new claim** – Provide the details of the claim by completing the fields. Any necessary documentation can be included in the *Supporting Documentation* section.

| Coverage                                                                                                    |
|----------------------------------------------------------------------------------------------------|
| 1. <b>Coverage Summary</b> – Provides a list and description of all coverages available to you.                                                     |
| a. Click <i>View Full Summary</i> to download a detailed version of the coverage summary in PDF format.                                             |
| 2. Request A Change – Use the form to add, change or cancel coverage and driver or equipment.                                                       |
| a. Click on the appropriate selection: driver or equipment. This will expand the appropriate form for completion.                                   |
| • If you clicked on a form type in error, click the <b>X</b> in the upper right corner of the form.                                                 |
| Home Coverage Summary M                                                                                                    |
| • If multiple drivers or equipment, simply click the 💿 next to the form type at the bottom of the page.                                             |
| • Any necessary documents can be attached to the form, in the <i>Attachments</i> section.                                                           |
| • Click <i>Submit Change Request</i> when complete. The form and documents will be sent directly to your account manager for review and processing. |
| 3. <b>Evidence of Coverage</b> - Click to download and print or have the document emailed to the address on file.                                   |

#### **Documents**

- Documents can be viewed in PDF format or emailed to the address on file by clicking on the desired icon.
  - 1. **Invoices** When selecting from the list, it will take you to the *Reports* tab to select the invoice period to view.
  - 2. Applications Applications can be printed or emailed to the email address we have on file.
  - 3. **Electronic Document Signing** This link will take you to our website to complete the Membership and Insurance applications electronically.
  - 4. Notices A list of notices that apply to TransGuard policies.
  - 5. **State Forms** These are forms that are required by specific states when requesting coverage in that state.
  - 6. **Other** Miscellaneous forms and documents in regards to TransGuard insurance coverages or NAIT Member Benefits.

## **Member Benefits**

- Explore the many benefits that NAIT Membership has to offer.
  - 1. Business Tools
  - 2. Entertainment
  - 3. Health and Wellness
  - 4. NAIT Insurance Program